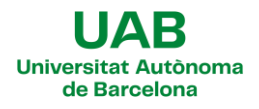

# - PAS A PAS DE LA SOL·LICITUD DE PRÀCTIQUES -

## CONVOCATÒRIA 2024-2025

1. Per formalitzar la sol·licitud de pràctiques externes, cal entrar al web <u>http://sia.uab.cat</u>, a l'apartat Inscripció al Treball de Fi d'Estudis/Pràctiques/Mínor.

| UPAB<br>Arritat Autònoma<br>be Barcelona                                                | i tràmits en línia                                                                    | Alumnes PDI                                                                                | PAS                                                                                                    |  |  |
|-----------------------------------------------------------------------------------------|---------------------------------------------------------------------------------------|--------------------------------------------------------------------------------------------|----------------------------------------------------------------------------------------------------|--|--|
|                                                                                         |                                                                                       |                                                                                            |                                                                                                    |  |  |
| Preinscripció                                                                           | Matrícula i expedient                                                                 | Mobilitat i intercanvi                                                                     |                                                                                                    |  |  |
| Preinscripció a Màsters Oficials amb                                                    | Simulador de preus de matrícula                                                       | Sol-licitud i consulta d'intercanvi OUT                                                    | Recordeu                                                                                                    |  |  |
| <ul> <li>NIU WM</li></ul>                                                               | Verificació de l'horari d'automatrícula                                               | (Estudiants Sortints)                                                                      | Recordeu utilitzar aquesta pàgina com a                                                                                                    |  |  |
| NIU W                                                                                   | Assignació de la paraula de pas a                                                     | <ul> <li>Registre i sol·licitud d'intercanvi in<br/>(Estudiants Entrants)</li> </ul>       | portal d'inici als serveis oferts i no<br>memoritzeu adreces concretes. D'aquesta                                                                           |  |  |
| <ul> <li>Prepagament de la matrícula de<br/>màsters oficials</li> </ul>                 | Automatrícula d'estudiants de nou                                                     | <ul> <li>Consulta la teva sol·licitud d'intercanvi<br/>IN (Estudiants Entrants)</li> </ul> | manera els possibles canvis interns es<br>podran realitzar de forma transparent.                                                                            |  |  |
| Preinscripció a doctorat amb NIU                                                        | Automatrícula de la resta de cursos                                                   | SO: Pràctiques Internacionals                                                              | Connexió https<br>Lacois a determinats serveis requereix que<br>el vostre proveidor d'acois a internet                                                      |  |  |
| <ul> <li>Registra'm per a doctorat sense NIII</li> </ul>                                | Donsulta i reimpressió de matricula                                                   | Servei de llengües                                                                         |                                                                                                    |  |  |
|                                                                                         | Automodificació de matrícula                                                          | Simtest: Prova de nivell d'idioma                                                          |                                                                                                    |  |  |
| 🔵 Pagaments per TPV 🏧 🐏                                                                 | Automatrícula d'estudiants de doctorat                                                | Convoin                                                                                    | permeti la connexió https en ports diferent                                                                                                    |  |  |
| <ul> <li>Registra'm estudiants CSC (Xina)</li> </ul>                                    | Automodificació de matrícula de                                                       | ael veis                                                                                   | a reactificat (445).                                                                                                    |  |  |
| Inducation                                                                              | Doctorat                                                                              | Campus virtual de la UAB                                                                   | Canvi periòdic paraula de<br>pas                                                                                                    |  |  |
|                                                                                         | <ul> <li>Pla de recerca i activitats de<br/>doctorands</li> </ul>                     | Iransparencia del Pla docent                                                               |                                                                                                    |  |  |
| Enquestes de satisfacció: Assigna i<br>Actuació docent                                  | Dipòsit on-line de tesi                                                               | Consulta dihorans                                                                          | D'acord amb la política de seguretat                                                                                                    |  |  |
| Enquestes de matrícula                                                                  | Inscripció al treball de Fi                                                           | Gestió de paraules de pas                                                                  | informàtica establerta a la UAB, us<br>recordem la conveniència de canviar<br>periòdicament la paraula de pas associad<br>ol votre NUL de padru for sea des |  |  |
| Enquestes avaluació docent Escoles de                                                   | <ul> <li>d'Estudis/Pràctiques/Minors</li> </ul>                                       | Manteniment dades personals                                                                |                                                                                                    |  |  |
| Ia FUAB                                                                                 | <ul> <li>Consulta de l'expedient acadèmic i de<br/>qualificacions</li> </ul>          | Peticions de serveis informàtics                                                           | d'aquest enliaç.                                                                                                    |  |  |
| Certificats i títols                                                                    | Forma elé Constituendo                                                                | Sigm@ - Utilitats                                                                          |                                                                                                    |  |  |
| Sol·licitud de certificats electrònics                                                  | Formacio Continuada                                                                   | Accès al Webmail PDI/PAS                                                                   |                                                                                                    |  |  |
| <ul> <li>(diplomatura, llicenciatura, enginyeria,<br/>grau i màster oficial)</li> </ul> | <ul> <li>Preinscripció de màsters, postgraus i<br/>cursos propis sense NIU</li> </ul> | Accés a Correu Alumnes (e-campus)                                                          |                                                                                                    |  |  |
| <ul> <li>Sol·licitud de titol <u>100</u></li> </ul>                                     | Matrícula de màsters, postgraus i     cursos propis sense NUL                         | Sol·licitud de la targeta universitària<br>Activació de la targeta universitària           |                                                                                                    |  |  |
| nstitut de Ciències de                                                                  | Dreineerinelé de méstere postereus i                                                  |                                                                                            |                                                                                                    |  |  |

2. L'alumnat s'ha d'identificar amb NIU i clau d'accés:

| UNIVERSITAT Autònoma de Barcelona                 | • Informació                                                              |                      |                    |                 |
|---------------------------------------------------|---------------------------------------------------------------------------|----------------------|--------------------|-----------------|
|                                                   | Els requeriments per utilit                                               | zar aquest servel so | on:                | Co o kies       |
| Iniciar sessió                                    | Explorer 9.x<br>Explorer 10.x o 11.x (sense vist<br>compatibilitat)       | Resol·lucio          | Javascrpt          | Lookies         |
| A Usuari/a                                        | Firefox 66.x o superior<br>Chrome 71.x o superior<br>Safari 11 o superior | (16 bits)            | 1.3 o superior     | Activades       |
| Contrasenya                                       | Si voleu realitzar un test p                                              | er veure si compliu  | aquests requerime  | nts premeu aquí |
| ¿Has oblidat la teva Contrasenya? Entrar          | i Informació                                                              |                      |                    |                 |
| Premi aquí si no pot veure correctament la pàgina | Recordeu que per sortir or                                                | denadament del si    | stema s'ha de prén | her             |

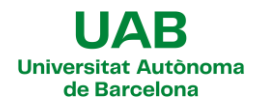

3. A continuació, s'ha de seleccionar el pla d'estudis en el qual es cursaran les pràctiques; aquest pla ha d'estar en estat "**obert**":

| Selecc | nu General de SIGN@ > Ireballs n grau i practiques empresa > Ireballs n grau i practiques empresa > Inscripcio > Inscripcio alumne Selecció d'expedient |                                                  |                                  |                 |                  |  |  |  |  |  |
|--------|----------------------------------------------------------------------------------------------------|--------------------------------------------------|----------------------------------|-----------------|------------------|--|--|--|--|--|
|        | Centre                                                                                                    | Pta                                              | Estudis                          | Tipus d'estudis | Especialitat     |  |  |  |  |  |
| k.     | 105                                                                                                    | 971 - Grau en Periodisme                         | Periodisme                       | Grau            | Sense determinar |  |  |  |  |  |
| R.     | 105                                                                                                    | 1422 - Grau en Comunicació de les Organitzacions | Comunicac. de les Organitzacions | Grau            | Sense determinar |  |  |  |  |  |
| 2      |                                                                                                    |                                                  | in Tornar                        |                 |                  |  |  |  |  |  |

4. Un cop dins del menú "Ofertes disponibles", cal indicar les dades següents -no seleccioneu cap filtre més perquè **donarà error-:** 

- a. Tipus d'assignatura: 17: Pràctiques d'Empresa de Grau/Màster
- b. Any Acadèmic: 2024/25
- c. Convocatòria: seleccionar l'específica de la titulació que s'estigui cursant

| 858 | CONVOCATÒRIA PUBLICITAT 2024-2025 (105)                 |
|-----|---------------------------------------------------------|
| 860 | CONVOCATÒRIA COMUNICACIÓ ORGANITZACIONS 2024-2025 (105) |
| 861 | CONVOCATÒRIA COMUNICACIÓ AUDIOVISUAL 2024-2025 (105)    |
| 862 | CONVOCATÒRIA COMUNICACIÓ INTERACTIVA 2024-2025 (105)    |
| 864 | CONVOCATÒRIA PERIODISME 2024-2025 (105)                 |

\* **RECORDEU**: no seleccioneu la convocatòria d'autopràcticum (848), ja que no aplica a la convocatòria general.

Per tant, la pantalla ha de quedar de la següent manera per tal de veure totes les ofertes disponibles:

| Tipus<br>d'assignatura | 17: Pràctiques d'E | Empresa de Grau/ | Màster          |                 | ``` |
|------------------------|--------------------|------------------|-----------------|-----------------|-----|
| Any Acadèmic           | 2024/25-0          | ~                | Període         | Sense definir   | `   |
| Convocatòria           | 862: CONVOCAT      | ÓRIA COMUNICA    | CIÓ INTERACTIVA | 2024-2025 (105) | ``` |
| Des de data            |                    |                  | Fins a data     |                 | Ê   |
| Localitat              | Qualsevol          | ~                | Torn            | Indiferent      | ,   |
| Període de             | Qualsevol          |                  |                 |                 |     |

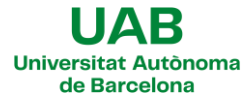

### PRÀCTIQUES EXTERNES 2024-2025

5. A la següent pantalla hi apareixerà un llistat amb totes les ofertes disponibles per al pla que s'hagi seleccionat:

| Oferta B                                       | Departament/Àrea/Servei on es realitzarà la<br>pràctica | Institució                     | Períodes                | Places disponibles | Torn         | Remunerada<br>[] | Tipus bossa |  |  |
|------------------------------------------------|---------------------------------------------------------|--------------------------------|-------------------------|--------------------|--------------|------------------|-------------|--|--|
| <u>A*DESK - CI (42498)</u>                     | Comunicació                                             |                                | 03/02/2025 - 30/05/2025 | 1                  | Indiferent v | No               | No          |  |  |
| A*DESK - CI.(42499)                            | Comunicació                                             |                                | 01/10/2024 - 31/01/2025 | 1                  | Indiferent v | No               | No          |  |  |
| A*DESK - CI.(42503)                            | Comunicació                                             |                                | 02/06/2025 - 29/08/2025 | 1                  | Indiferent ~ | No               | No          |  |  |
| Agrupació Astronòmica de Sabadell - Cl (42510) | Divulgació de l'astronomia                              | Agrupació Astronòmica Sabadell | 01/10/2024 - 31/01/2025 | 1                  | Indiferent ~ | No               | No          |  |  |
| Agrupació Astronòmica de Sabadell - CI (42512) | Divulgació de l'astronomia                              | Agrupació Astronòmica Sabadell | 03/02/2025 - 30/05/2025 | 1                  | Indiferent v | No               | No          |  |  |
| Agrupació Esportiva MICFootball - CI (42513)   | Comunicació i Marketing                                 |                                | 03/02/2025 - 30/05/2025 | 1                  | Indiferent v | No               | No          |  |  |
| Associació Rosa Peris - (1 (42539)             | Departament de comunicació i relacions públiques        | Associació Rosa Peris          | 01/10/2024 - 31/01/2025 | 1                  | Indiferent v | No               | No          |  |  |

A les ofertes hi apareix la següent informació:

a. Oferta: nom de l'empresa i número d'oferta. Si es clica sobre cada oferta, s'obre un desplegable amb un detall de l'oferta més concret.

|    |                               | Detall de l'oferta                                      |                                                                                                  |
|----|-------------------------------|---------------------------------------------------------|--------------------------------------------------------------------------------------------------|
| ٥  | A*DESK - CI (42498)           | DADES DE L'OFERTA                                       |                                                                                                  |
|    | A*DESK - CI (42499)           | Codi d'oferta                                           | 42499                                                                                            |
|    | A*DESK - CI (42503)           | Origen de l'oferta                                      | Universidad                                                                                      |
|    | Agrupació Astronòmica de s    | Convocatòria                                            | 862 - CONVOCATÒRIA COMUNICACIÓ INTERACTIVA 2024-2025 (105)                                       |
|    | Agrupació Astronòmica de s    | Any Acadèmic                                            | 2024/25-0                                                                                        |
| -  | -9-1                          | Període                                                 | Anual                                                                                            |
| ÷. | Agrupació Esportiva MICFo     | Tipus d'assignatura                                     | 17: Pràctiques d'Empresa de Grau/Màster                                                          |
|    | Associació Rosa Peris - CI (4 | Títol oferta                                            | A*DESK - CI                                                                                      |
| -  | Annual of the product of the  | Descripció                                              | Oct-Gen; horari flexible; Barcelona                                                              |
| •  | ASSOCIACIO ROSA PERIS - CL (4 | Tasques a realitzar per l'estudiant                     | Assistir en la planificació del pla de comunicació i implementar continguts a les xarxes socials |
| •  | Associació Rosa Peris - CI (4 | Nombre de places / assignades                           | 1/0                                                                                              |
|    | BAH Studios - CI (42554)      | Realitzar en grup                                       | No                                                                                               |
| ٥  | BAH Studios - CI (42556)      | Departament/Àrea/Servei on es<br>realitzarà la pràctica | Comunicació                                                                                      |
| Π. | Bitò Produccions - TEMPOR     | Institució                                              |                                                                                                  |
| -  |                               | Hores totals en el centre de treball                    | hores 300                                                                                        |
|    | DUREAL DUUTIQUE AGENC         | Càrrega lectiva en crèdits                              | 12.0                                                                                             |
| Ð  | BOREAL BOUTIQUE AGENC         | Remunerada                                              | No                                                                                               |

- b. Departament/Àrea/Servei on es realitzarà la pràctica dins l'empresa.
- c. Períodes: el calendari de pràctiques, que pot ser 1r Q. / 2n Q. / estiu.
- d. Places disponibles.
- e. Remunerada: si o no. Al detall de l'oferta podeu veure l'import total.

6. Un cop feta la selecció, l'alumnat haurà d'anar incorporant una per una totes les ofertes que vulgui segons ordre de preferència. Per incorporar una oferta s'ha de

prémer la icona 💶 que apareix al costat de l'oferta; després, l'oferta es carregarà automàticament a la part superior de la pàgina:

| COPCIONS SE | ECCIONADES ( 1          |                            |                                                         |            |  |
|-------------|-------------------------|----------------------------|---------------------------------------------------------|------------|--|
|             |                         | 1                          |                                                         |            |  |
|             | Ordre de<br>preferència | Oferta                     | Departament/Àrea/Servei on es realitzarà la<br>pràctica | Institució |  |
| ×           | 1                       | <u>A*DESK - CI (42498)</u> | Comunicació                                             |            |  |

A l'apartat "opcions seleccionades" de la part superior es pot consultar les ofertes escollides i l'ordre de preferència en què s'han col·locat a la sol·licitud. És molt important prestar atenció a aquest ordre, ja que tindrà un pes important en la futura assignació de places.

#### PRÀCTIQUES EXTERNES 2024-2025

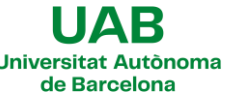

Cal seleccionar un mínim de 10 ofertes i un màxim de 20 per poder guardar la sol·licitud.

7. Feta la tria, s'ha d'acceptar la sol·licitud i guardar-la.

És recomanable revisar el resguard d'inscripció d'ofertes que es genera automàticament abans de gravar definitivament la sol·licitud i confirmar la selecció.

En cas que hi hagi errors o es desitgi canviar una selecció prèvia, es podran fer canvis mentre el període de sol·licituds resti obert.

#### A TENIR EN COMPTE...

- 1r període de sol·licituds: del **16/05** al **30/05**
- Assignació: a partir del **10/06**
- 1r període de renúncies: de l'11/06 al 21/06
- 2n període de sol·licituds (vacants): del 26/06 al 28/06
- Reassignació: a partir de l'1/07
- Període de renúncies a la reassignació: 2/07 i 3/07

L'assignació de les places es farà a partir de la nota mitjana de l'expedient entre totes les persones participants i segons l'ordre de preferència de places a la sol·licitud.